1. メニュータブから、ファイル→オプション→電子メールアカウントを選択して下さい。

|                                          | 受信トレイ - Windows Live メール     |  |
|------------------------------------------|------------------------------|--|
| 274λ<br>□_ παλτα(α) • 📄 x−μ(M)           |                              |  |
|                                          |                              |  |
| ₩ ER(2) ==-2/98-7(N)                     | 電子メール アカウントロオプション<br>を立至します。 |  |
| 1 AND-SONY#-HE 21-HE                     | p.                           |  |
| ୖୖୖୖ 電子メールのエクスポート(E) → 👘 セキュリティのオプション(S) | (アムガネウネセん。                   |  |
| 🛃 x75a2(Q) 🔹 🕴                           |                              |  |
| 0 //-St7446(B)                           |                              |  |
| 第7(2)                                    |                              |  |
|                                          |                              |  |
|                                          |                              |  |
|                                          |                              |  |
|                                          |                              |  |
|                                          |                              |  |
| <b>3</b> ×−λ                             |                              |  |
| 目 カレンダー                                  |                              |  |
| 1 70-16<br>2 74-16                       |                              |  |
| * ==- 20U-7                              |                              |  |
|                                          |                              |  |

2. 「メール」の項目に表示されている対象のメールアドレスをダブルクリックして下さい。

| を編集、エクスポート、削除するには、対象をクリックしてから、希望の<br>メール            | 動作をクリックします。 | 1040(4)                          |
|-----------------------------------------------------|-------------|----------------------------------|
| test@10fw.co.jp (既定のアカウント)<br>hongoh@birdview.co.jp | <b>`</b>    | 追加( <u>A</u> )<br>削除( <u>R</u> ) |
|                                                     |             | プロパティ( <u>P</u> )                |
|                                                     |             | 既定に設定(D)                         |
|                                                     |             | インポート( <u>I</u> )                |
|                                                     |             | エクスポート( <u>E</u> ).              |
|                                                     |             |                                  |

3. 「サーバーにメッセージのコピーを置く」のチェック BOX からチェックを外した後に、OKボタンを 押して下さい。

| ±лх | サーバー                      | セキュリティ                           | 詳細設定                                           |                       |
|-----|---------------------------|----------------------------------|------------------------------------------------|-----------------------|
| サール | (ーのポート                    | 番号                               |                                                |                       |
| 送   | 信メール (S                   | MTP)( <u>0</u> ):                | 25                                             | 既定値を使用(旦)             |
|     | このサーバー                    | ーはセキュリティ                         | で保護された接続(                                      | SSL) が必要(Q)           |
| 受   | 信メール (P                   | POP3)( <u>I</u> ):               | 110                                            |                       |
|     | このサーバ・                    | ーはセキュリティ                         | で保護された接続(                                      | SSL) が必要( <u>C</u> )  |
| サーバ | (-ወቃተፈጋ                   | יליק <u>(T</u> )                 | 8                                              |                       |
| 短   | u –Ū−                     |                                  | 長い 1分                                          |                       |
| 送信  | 22                        |                                  |                                                |                       |
|     | 次のサイズ                     | よりメッセージが                         | が大きい場合は分割                                      | する( <u>B)</u> 60 📫 KB |
|     |                           |                                  |                                                |                       |
| 配信  |                           |                                  |                                                |                       |
| 配信  | サーバーに                     | メッセージのコヒ                         | <u>-を置く(L)</u>                                 |                       |
| 記信  | サーバーに<br>□ サーバー           | メッセージのコヒ<br>-から削除する              | <sup>!</sup> ーを置く( <u>L)</u><br>[ <u>B</u> ) 5 | ◆日後                   |
| 配信  | サーバーに<br>□ サーバー           | メッセージのコと<br>-から削除する<br>] を空にしたら  | を置く( <u>L)</u><br>(B) 5<br>、サーバーから削除( <u>!</u> | ◆ 日後<br>M)            |
| 配信  | サーバーに<br>□ サーバー<br>▼ [ごみ箱 | メッセージのコピ<br>-から削除する <br>] を空にしたら | 『ーを置く( <u>し</u> )<br>(E) 5<br>、サーバーから削除(J      | ‡ 日後<br>⊻)            |

4. 本設定変更後に、一度メールを受信して下さい。

その後、認証設定の変更をして下さい。

※メールサーバーにメールを残す必要がある場合は、認証設定変更後に再度、同様の手順で 「サーバーにメッセージのコピーを置く」に再度チェックをして下さい。

※メールサーバーのメールボックスが満杯になるのを避けるには、「サーバーから削除する x x 日後」に チェック後、日付を入力するとその日数後、メールサーバーからメールが削除されます。